## Zadanie egzaminacyjne

Wykonaj montaż okablowania sieciowego

- 1. Wykonaj podłączenie kabla UTP do panelu krosowniczego według sekwencji T568B.
- 2. Drugi koniec kabla UTP zakończ wtyczką RJ45 według sekwencji T568B.

Po wykonani zadania w obecności egzaminatora, sprawdź poprawność wykonanego połączenia.

3. Za pomocą kabli połączeniowych podłącz urządzenia zgodnie ze schematem:

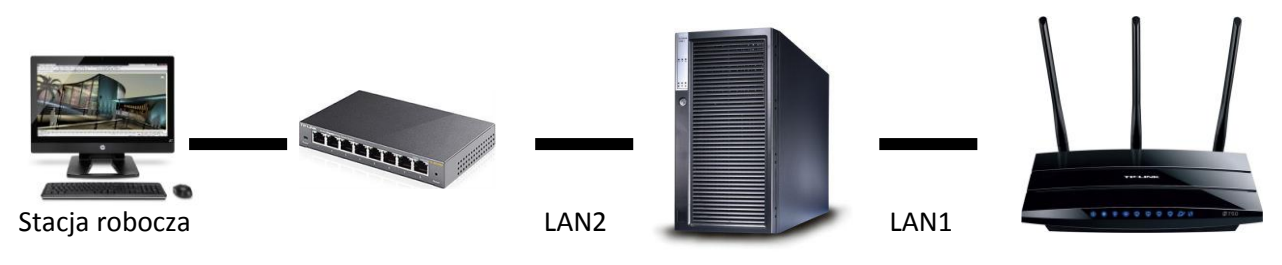

Serwer

4. Podłącz urządzenia do sieci zasilającej.

Hasło do konta Administrator na serwerze to: Q@wertyuiop

Hasło do konta Administrator na stacji roboczej to: Q@wertyuiop

Skonfiguruj urządzenie sieciowe i serwer do roli rutera sieci LAN

- 5. Skonfiguruj ruter według zaleceń. Urządzenie pracuje obecnie na ustawieniach fabrycznych zgodnie z dokumentacją, która dostępna jest na serwerze, na pulpicie konta administratora w folderze dokumentacja rutera. Zalecenia konfiguracji rutera:
  - a. Adres IP interfejsu WAN: **80.0.0.1** z maską podsieci **255.255.255.0**, brama: **80.0.0.2**, adres DNS: **8.8.8.8**, drugi adres DNS: **8.8.4.4** (jeśli wymagany jest przez ruter).
  - b. Adres IP interfejsu LAN: 10.0.0.1 z maską podsieci 255.255.255.0.
  - c. Serwer DHCP wyłączony.
- Serwer ma posiadać ustawienia protokołu TCP/IP do pracy w dwóch sieciach: 10.0.0/24 i 10.0.1.0/24 oraz mieć uruchomioną usługę rutingu między tymi sieciami. Skonfiguruj pierwszy interfejs sieciowy serwera według zaleceń:
  - a. Nazwa połącznia: LAN1
  - b. Adres IP: 10.0.0.2 z z maską podsieci 255.255.255.0.
  - **c.** Brama domyśla: **10.0.0.1**.
  - d. Serwer DNS 8.8.8.8.
- 7. Skonfiguruj drugi interfejs sieciowy serwera według zaleceń:
  - a. Nazwa połączenia: LAN2
  - b. Adres IP: **10.0.1.2** z z maską podsieci **255.255.255.0**.
- 8. Zainstaluj i uruchom na serwerze usługę rutingu z translacją adresów sieciowych, gdzie interfejs LAN1 będzie interfejsem publicznym.
- 9. Zainstaluj i uruchom na serwerze usługę DHCP

- a. Dla podsieci 10.0.1.0/24 z zakresem 10.0.1.10 10.0.1.100
- b. Przydzielający poprawny adres bramy, DNS, nazwę domeny nadrzędnej: egzamin.local
- 10. Skonfiguruj interfejs sieciowy stacji roboczej według zaleceń.
  - a. Uzyskaj adres IPv4 automatycznie.
  - b. Uzyskaj adres DNS automatycznie.
- 11. Na stacji roboczej pa pulpicie konta administratora utwórz plik *hasło.txt,* a w nim login i hasło konta administratora rutera.
- 12. Na stacji roboczej sprawdź poprawność działania serwera DHCP oraz sprawdź komunikację między stacją roboczą a serwerem i komunikację między stacją roboczą a ruterem WiFi. W tym celu zastosuj polecenia: **ipconfig** oraz **ping**. Wykonaj zr komunikację zuty ekranowe potwierdzające realizacje działań kontrolnych, zapisz je na pulpicie konta Administrator w folderze o nazwie *sprawdzenie*.

## Skonfiguruj serwer plików

- 13. Na serwerze oraz stacji roboczej utwórz konto użytkownika za poniższymi danymi:
  - a. Pełna nazwa: Jan Kowalski
  - b. Nazwa użytkownika: jkowalski
  - c. Hasło: zad1@WSX
- 14. Utwórz na serwerze folder *c:\dane* i udostępnij pod nazwą zasobu *dane*.
- Do utworzonego folderu ustaw uprawnienia sieciowe tylko dla: Administratorzy Pełna kontrola, jkowalski – Zmiana oraz zabezpieczenia tylko dla: Administratorzy – Pełna kontrola, jkowaslki – Zmiana/Modyfikacja.
- 16. Zaloguj się na stacji roboczej na konto jkowalski, zmapuj utworzony zasób sieciowy pod literąK: tak, aby dysk sieciowy zmapowany był automatycznie po zalogowaniu.